## 生活·総合発表会/動画視聴方法【中学年·高学年】

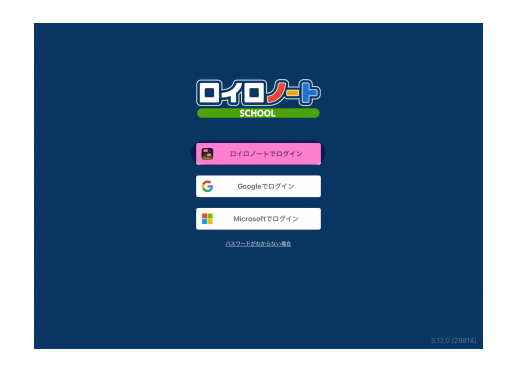

 ①ロイロノートのアプリにログインする際の一番最初の画面になります。
【ロイロノートでログイン】を選択してください。
※連光寺小学校のHPからもログイン 画面にいけます。

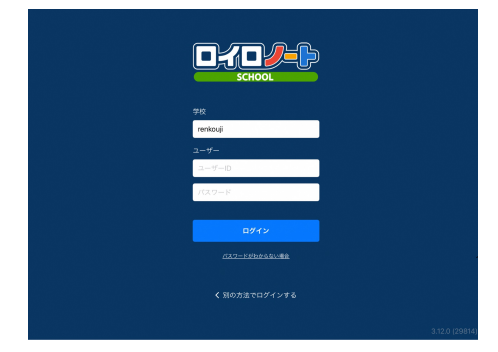

②学校ID、ユーザーID、パスワードを 入力します。学級IDは【renkouji】 ユーザーID、パスワードについては、 以前配布したものをご参照ください。

|          | 多摩市立建光寺小学校 |
|----------|------------|
|          |            |
| 6¥21I    |            |
| < 46 8'  |            |
| 音楽       |            |
| 音楽       |            |
| 19 12 FI |            |
| 19-861-7 |            |
| 外間語      |            |
| 国語       |            |
| 算数       |            |
| 自主学習     |            |
| ***      |            |
| -        |            |
| 100      |            |
| 酒信       |            |
| 特別活動     |            |
| 理科       |            |
|          |            |
| 西キグループ   |            |
| 6年文集     |            |
|          |            |

③ログイン後は、教科の選択になり ます。【総合】を選択しましょう。

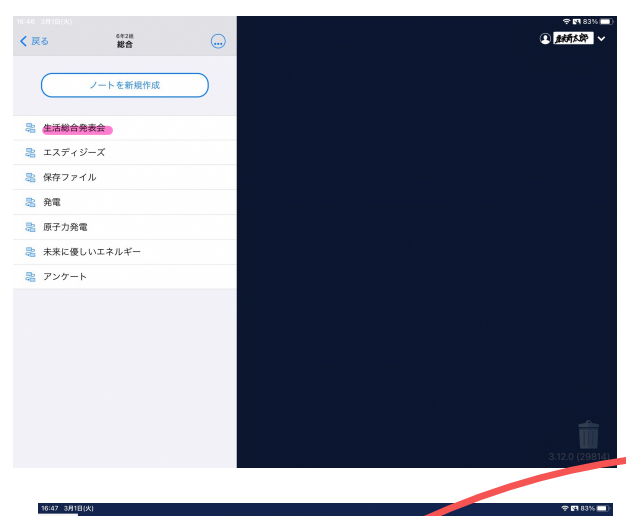

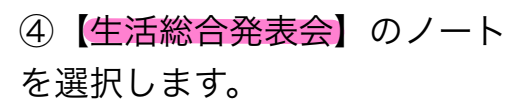

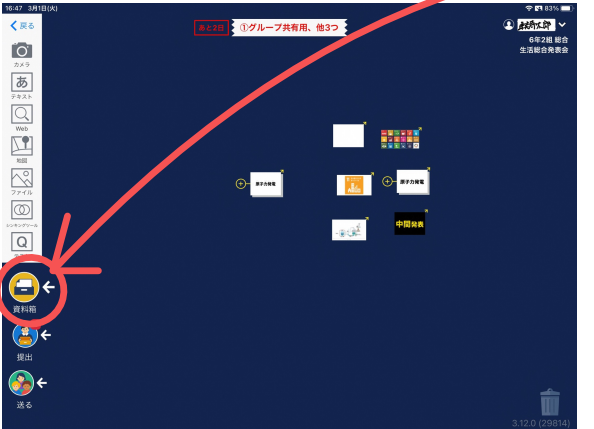

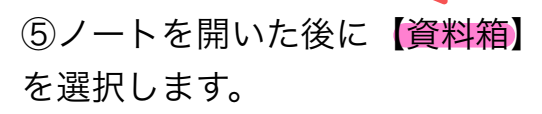

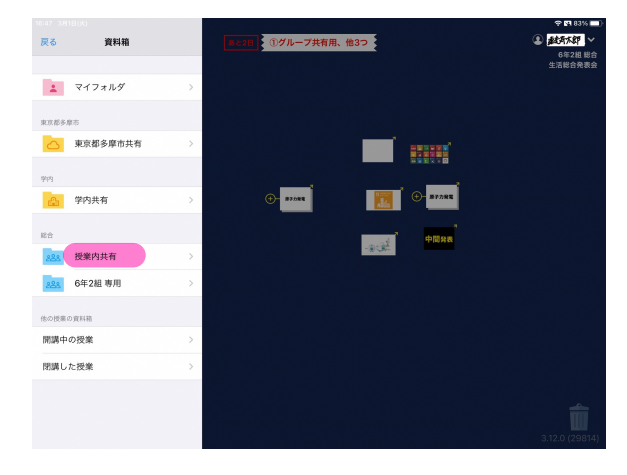

⑥【授業内共有】を選択します。

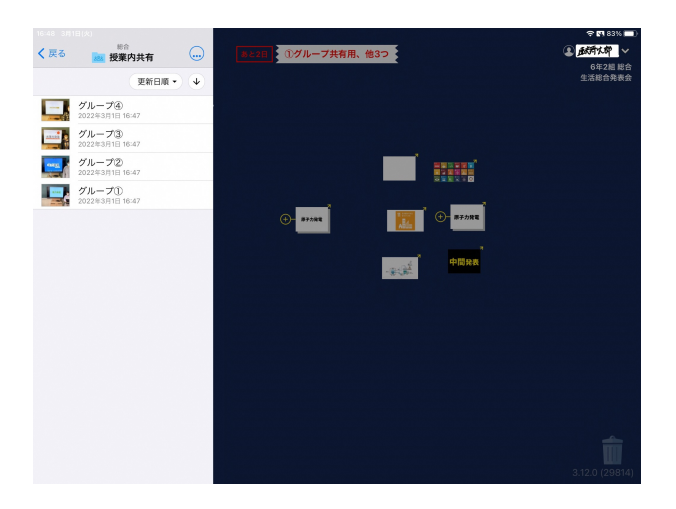

⑧お子さんが所属するグループを 選択して、ご視聴ください。